## Для работы с порталом настоятельно рекомендуется работать с ним, при помощи браузера Internet Explorer, не ниже 8 версии.

При первом открытии сайта <u>https://access.magtu.ru</u>, **Microsoft Forefront UAG 2010** предлагает установить свои компоненты ActiveX. Для установки компонентов Вы должны обладать правами администратора.

|   | front UAG:                                                                                                    | Установить компоненты клиента Еоге                                                                                     |  |
|---|----------------------------------------------------------------------------------------------------|----------------------------------------------------------------------------------------------------|--|
|   |                                                                                                    | , erandenne neamonemen komenna rore                                                                                    |  |
|   | ните спедующие действия:<br>нель информации.<br>ку для всех пользователей:                                                    | Чтобы установить компоненты, выпол<br>1. Щелкните правой кнопкой мыши па<br>2. Выберите <b>Установить эту надстрой</b> |  |
|   | 🛊 🕶 📼 🖷 🔻 Page 🕶 Safety 🕶 Tgols 🕶 🔞 🖝 🥍                                                                                       | Hicrosoft Forefront Unif                                                                                               |  |
|   | ing add-on: 'Microsoft Forefront Unified Access Gateway' from X<br>ewebsite and the add-on and want to install it, click here | This website wants to install the follow<br>'Microsoft Corporation'. If you trust th                                   |  |
|   | Install This Add-on for <u>A</u> ll Users on This Computer                                                                    |                                                                                                    |  |
|   | What's the Risk?                                                                                                    | Application and N                                                                                                    |  |
|   | Information Bar Help                                                                                                    |                                                                                                    |  |
|   | New York Parameters Annual Version                                                                                            | O Kaanaa Maximaa da Alianaa da Caana                                                                                   |  |
|   | ation), 2010. Все права защищены. <u>Усповия.</u>                                                                             | © Корпорация Майкрософт (Microsoft Corpo                                                                               |  |
|   |                                                                                                    |                                                                                                    |  |
|   |                                                                                                    |                                                                                                    |  |
|   |                                                                                                    |                                                                                                    |  |
|   |                                                                                                    |                                                                                                    |  |
|   |                                                                                                    |                                                                                                    |  |
|   |                                                                                                    |                                                                                                    |  |
| T |                                                                                                    |                                                                                                    |  |
|   | ановку и продолжить работу с <u>Продолжить</u><br>ation), 2010. Все права защищении. <u>Холовит,</u>                          | Щелюните здесь, чтобы пропустить уст<br>ограниченной функциональностьо:<br>Корпорация Майкрософт (Иксезой Сагро        |  |

Нажимаем кнопку «Установить».

Процесс установки компонентов занимает не более 5 минут

| Загрузка дислетчера компонентов                                                                                                    | Jonanat Labour Add-on Judalin - Security Warring                                    |
|----------------------------------------------------------------------------------------------------|-------------------------------------------------------------------------------------|
| конечной точки                                                                                                    | Do you must to install this software?                                               |
|                                                                                                    | The ManufferterLated Association                                                    |
|                                                                                                    | Public Burnel Connoches                                                             |
|                                                                                                    | the place     Deviced                                                               |
|                                                                                                    | The flas has the 3 minut on the up full, this file type on potentials have          |
| Подождите несколько минут до<br>завершения загрузки компонентов.<br>Возможно, в соответствии с политикой<br>организации потребуются компоненты<br>так возможе собо | your computer. Only head software from publishers pro-trust. <u>V/set1 for sold</u> |
|                                                                                                    | При появлении этого сообщения                                                       |
|                                                                                                    | целкните "Установить", чтобы установить                                             |
| ри доступа в свиту.                                                                                                    | компоненты.                                                                         |

После установки будет предложено добавить сайт в надежные узлы, Вам только необходимо поставить галочку на против **«Больше не показывать это сообщение»** и согласиться, нажав **«Да»**. Так как работа с сайтом идет по защищеному протоколу, на следущем этапе, Internet Explorer спросит у Вас о доверии к этому сайту. Вам необходимо поставить галочку на против пункта **«Доверять этому сайту»**, и у казать на какой промежуток времени, указываем **«Всегда»** и нажимаем **«Доверять»**.

| Портал доступа к приложениям и сети                                                        | Портал доступа к приложениям и сети                                                                                                    |
|--------------------------------------------------------------------------------------------|----------------------------------------------------------------------------------------------------|
| Загрузка диспетчера компонентов<br>конечной точки.                                         | Проверка соотве<br>Сайт предпринявает попытку залукая приложения ини получения<br>сайт предпринявает попытку залукая приложения ини получения<br>сайта средская образование сащие<br>НЦря://ассез.magtu.ru<br>Г Доверять этому сайта:<br>С временно, до отключения от сайта<br>С в течение<br>Доверять Не доверять<br>Не доверять у Умересания |
| © Корпорация Майкрософт (Microsoft Corporation), 2010. Все права защищены. <u>Условия,</u> | ⊛ корпорация мажфософт (містозоп ∟огрогацоп), ∠ото. Всё права защищёны. <u>Условия.</u>                                                                                                    |

В следующем окне, Вам предлагается войти в систему, введя для этого свой логин и пароль учетной записи домена. При вводе, перед именем учетной записи, обязательно указывайте домен «**vuz\ums\_пользователя**»

| Due a pleuereuru  | $\searrow$      |
|-------------------|-----------------|
| Бход в систему    |                 |
| Имя пользователя: | VU2\            |
| Пароль:           | ••••••          |
| Язык:             | Русский (ru-RU) |
|                   | Вход в систему  |
|                   |                 |

В зависимости от прав учетной записи, Вы можете наблюдать разное количество иконок на домашней странице. Основной доступный для всех, это **«Корпоративный портал»** 

| ← → @ https://acces                                                                   | s magturu/uniquesig9fd575eelfcd73f7be5270b52aad862/uniquesig0/SecureMGTUPorta 🔎 🗕 🖒 🎉 Microsoft Forefront Unified X |  |  |  |
|---------------------------------------------------------------------------------------|----------------------------------------------------------------------------------------------------|--|--|--|
| 😰 Портал доступа к приложениям и сети                                                 |                                                                                                    |  |  |  |
| Sanya                                                                                 | тить приложение 🕨 🤯 🌍 🚘 Сведения о работе 📑                                                                         |  |  |  |
|                                                                                       | Домашняя страница                                                                                                   |  |  |  |
| <ul> <li>Домашняя страница</li> <li>Ш Информационные</li> <li>Exchange OWA</li> </ul> | в Информационные системы                                                                                            |  |  |  |
| 👬 Корпоративный і                                                                     | νς                                                                                                    |  |  |  |
|                                                                                       | SharePoint         Корпоративный портал           Server2000         Се                                             |  |  |  |
|                                                                                       |                                                                                                    |  |  |  |

Из-за временного отсутствия сертификата, при первом переходе на Корпоративный портал, появится предупреждение о блокировки содержимого.

| ← → @ https://access                                                                                                    | magturu/uniquesig/9fd575eelfcd73f7be5270652aad862/uniquesig0/SecureMGTUPorta 🔎 🛩 🔒 🖒 🌠 Microsoft Forefront Unified 🗙                                                                             |  |  |  |
|----------------------------------------------------------------------------------------------------|----------------------------------------------------------------------------------------------------|--|--|--|
| 😰 Портал доступа к приложениям и сети                                                                                                    |                                                                                                    |  |  |  |
| 🏠 🥂 Запустить приложение 🕨 🚳 🌚 😂 Еведения о работе 🔚                                                                                                    |                                                                                                    |  |  |  |
| Дочашная странца     Дочашная странца     Дочашная странца     Дочашная странца     Дочашная     Доформационные о     Доформационные о     Доформацион | Содержимое заблокировано, так как оно не подписано с помощью действительного сертификата безопасности.<br>Дополнительные сведения см. в разделе "Ошибки сертификатов" справки Internet Explorer. |  |  |  |

Для продолжения работы с Корпоративным порталом, необходимо нажать **«Показать** содержимое» в нижней части окна браузера Internet Explorer. И еще раз нажать на иконку **«Корпоративный портал»** 

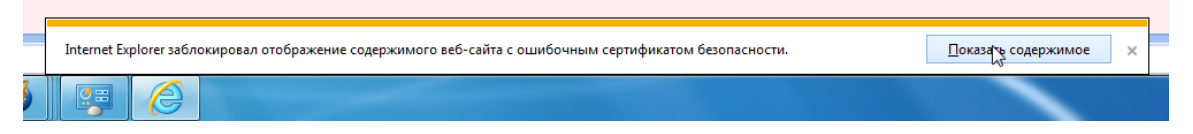

После этого, Вы увидите сайт Корпоративного портала МГТУ, где для работы с документами Вам необходимо авторизоваться, нажав для этого **«Вход»** в верхней правой части сайта.

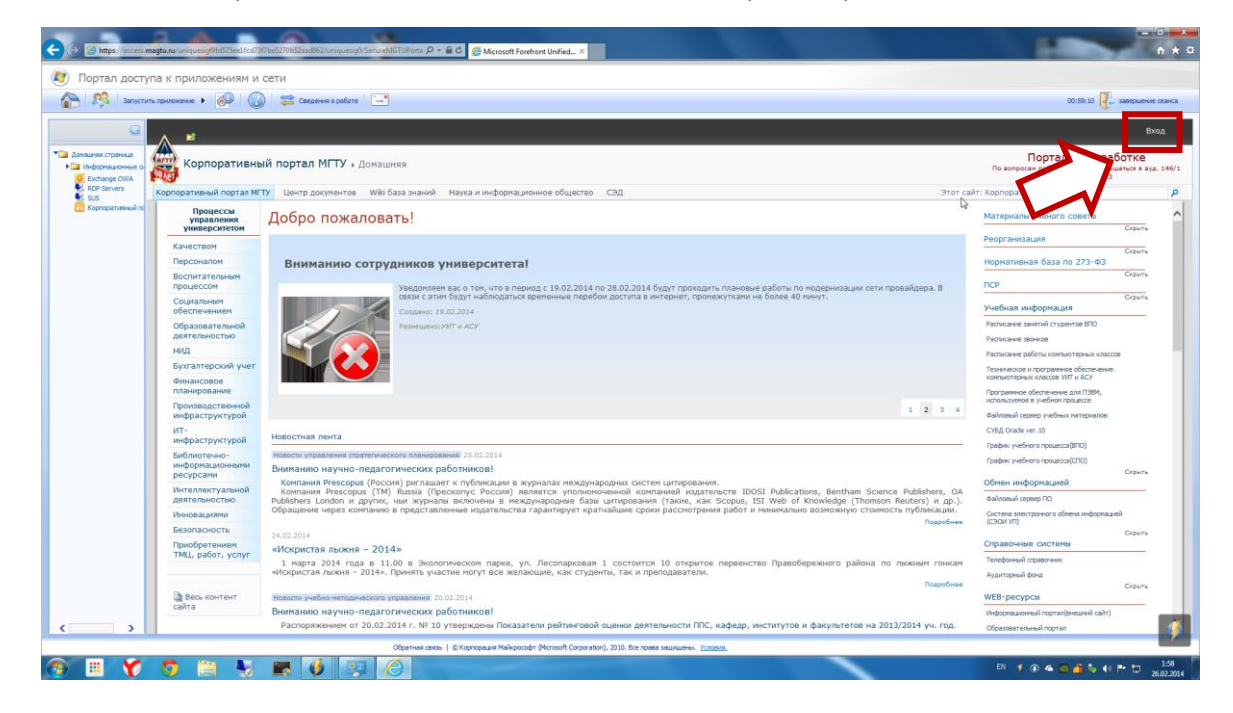